## みるサーチミニ(CMS-WC1, CMS-WC2) zoom 配信手順について

【ご注意】

スマホ・PC の機種や OS のバージョン・設定により、できない場合もございます。 通信回線の状況により、十分に機能しない場合もございます。 一つの事例としてご紹介となります。動作保証をするものではありません。 あらかじめご了承ください。

■ iPhone(iOS)

【初期設定】https://support.zoom.us/hc/ja/articles/115005890803-iOS-%E3%81%A7%E3%81%AE% E7%94%BB%E9%9D%A2%E5%85%B1%E6%9C%89

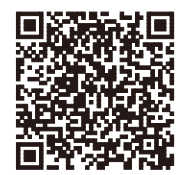

① WiFi 通信を切る(みるサーチミニで WiFi 通信を使うため)

- ② モバイル回線にて zoom ミーティングを開始、参加者を招待する(パケット料金が発生します)
- ③ zoom で画面共有 (「共有」→画面」を選択)する
- ④「ブロードキャストを開始」を選択
- ⑤ みるサーチミニと WiFi 通信を ON にして、WiFi 接続する(CMS-WC ~を選択)

⑥ みるサーチミニアプリを起動する ⑦共有画面にみるサーチミニからの映像が出ます

Android OS

- ① WiFi 通信を切る(みるサーチミニで WiFi 通信を使うため)
- ② モバイル回線にて zoom ミーティングを開始、参加者を招待する(パケット料金が発生します)
- ③ zoom で画面共有 (「共有」→画面」を選択)する
- ④「いますぐ開始」を選択
- ⑤ みるサーチミニと WiFi 通信を ON にして、WiFi 接続する(CMS-WC ~を選択)
- ⑥ みるサーチミニアプリを起動する
- ⑦ 共有画面にみるサーチミニからの映像が出ます
- PC(windows)
  - スマホをビデオキャプチャー等を通して PC に接続 (スマホゲーム配信ができる環境にする)
  - ② PC で zoom ミーティングを開始、参加者を招待する (モバイル回線の場合はパケット料金が発生します)
  - ③ みるサーチミニを ON にして、スマホと WiFi 接続する(CMS-WC ~を選択)
  - ④ スマホのみるサーチミニアプリを起動する
  - ⑤ zoom の「画面の共有」よりスマホの接続機器名を選択
  - ⑥ 共有画面にみるサーチミニからの映像が出ます
- macbook/iPhone(macOS)
  - ① iPhone をケーブルで macbook に接続
  - ② macbook で zoom ミーティングを開始、参加者を招待する (モバイル回線の場合はパケット料金が発生します)
  - ③ みるサーチミニを ON にして、iPhone と WiFi 接続する(CMS-WC ~を選択)
  - ④ iPhone のみるサーチミニアプリを起動する
  - ⑤ macbook の Quicktime を起動し、ファイル」→新規ムービー収録」を選択
  - ⑥ 画面中央の録画ボタン横からカメラを切替(iPhone を選択)
  - ⑦ zoom の「画面の共有」より「iPhone(ケーブル使用)を選択
  - ⑧ 共有画面にみるサーチミニからの映像が出ます